## Rīgas Stradiņa Universitāte

## *Outlook* lietojumprogrammas instalācija *Android* ierīcēm

- Pēc *Outlook* lietojumprogrammas lejupielādes ierīcē, atverot lietojumprogrammu, parādīsies jauns logs. Spiediet uz pogu "*GET START-ED*"!
- *"Email address"* logā ierakstiet savu RSU e-pastu!
  *Piemērs:* ainars.silins@rsu.lv
- Pēc e-pasta ievadīšanas, spiediet "Continue" un kad parādās, spiediet "Set up account manually"
- 4 Spiediet uz "Exchange"

Atveroties nākamajam logam spiediet uz "Advanced settings" un aizpildiet vajadzīgos laukus:

Email: Jūsu RSU e-pasts (2. punkts) Server: webmail.rsu.lv Domain\Username: rsu\Jūsu RSU lietotājvārds Password: RSU e-pasta parole

Description pēc izvēles varat nomainīt uz sev tīkamu

- Pēc veiksmīgas ielogošanās atvērsies logs "Add another account" ar iespēju pievienot vēl vienu kontu. Spiediet uz "SKIP"!
- Nākamajā logā būs informācija par lietojumprogrammu. Ja vēlaties uzzināt vairāk par lietojumprogrammu, spiediet uz bultiņas. Spiediet "SKIP", ja nevēlaties lasīt informāciju par lietojumprogrammu.
- Outlook lietojumprogrammas instalācija ir pabeigta. Pēc sinhronizācijas lietojumprogrammas e-pasta sadaļā varēsiet redzēt savu studējošā e-pastu un kalendāra sadaļā – savu lekciju grafiku.
- Kalendāra sadaļā spiediet uz šo ikonu, lai atvērtu kalendāru izvēli
- 10 Kalendāru izvēlē, zem jūsu @rsu.lv konta, atķeksējiet visus kalendārus

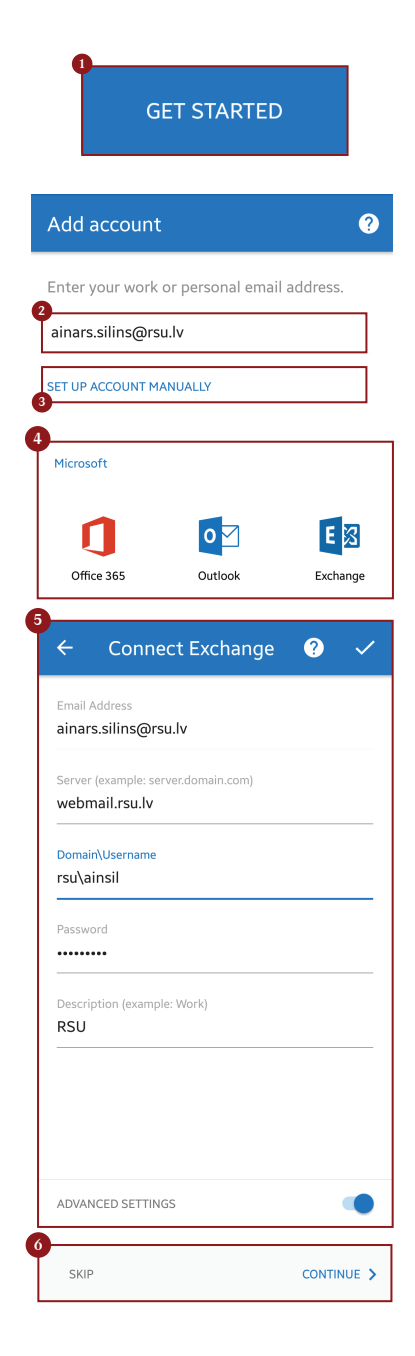

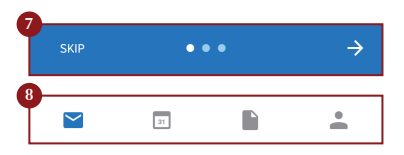

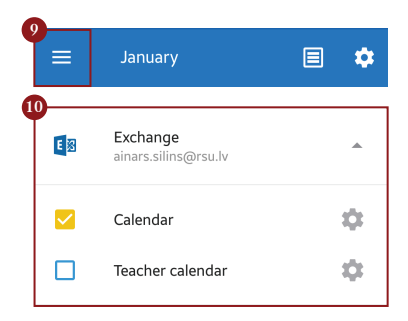